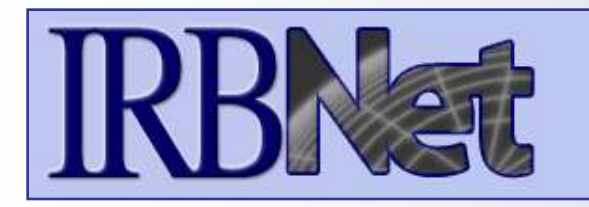

**IRBNet** provides the research community with an unmatched set of secure, web-based collaboration tools to support the design, management, review and oversight of research involving human subjects.

# As a Researcher, Research Manager, or Research Coordinator you should know how to:

- Log In To IRBNet
- Access Your Study Manager
- Build Your Electronic Study Package
- Share with Your Research Team
- Communicate with Your Team
- Sign Your Study
- Submit Your Study for Review
- Access Your Review Decision and Board Documentation

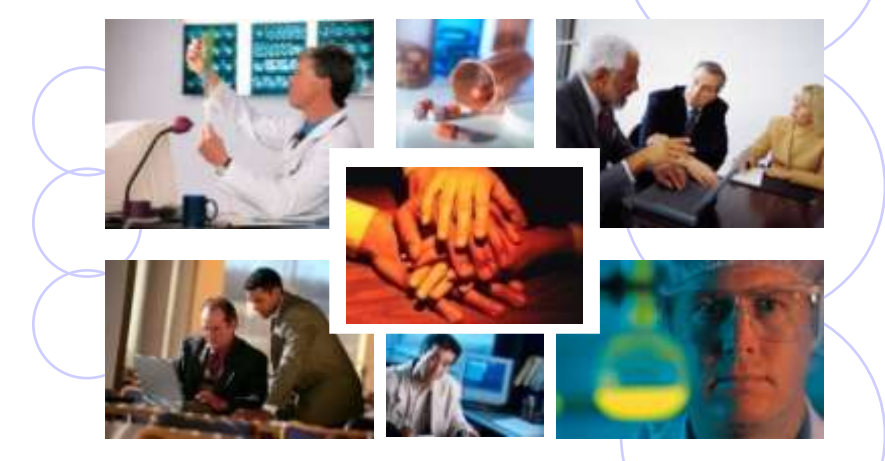

© 2001 - 2008 Research Dataware All rights reserved.

Innovation in Research Management

# **Researcher: Initial Study Submission** Training Energizer Log In To IRBNet

with your User Name and Password at: www.irbnet.org

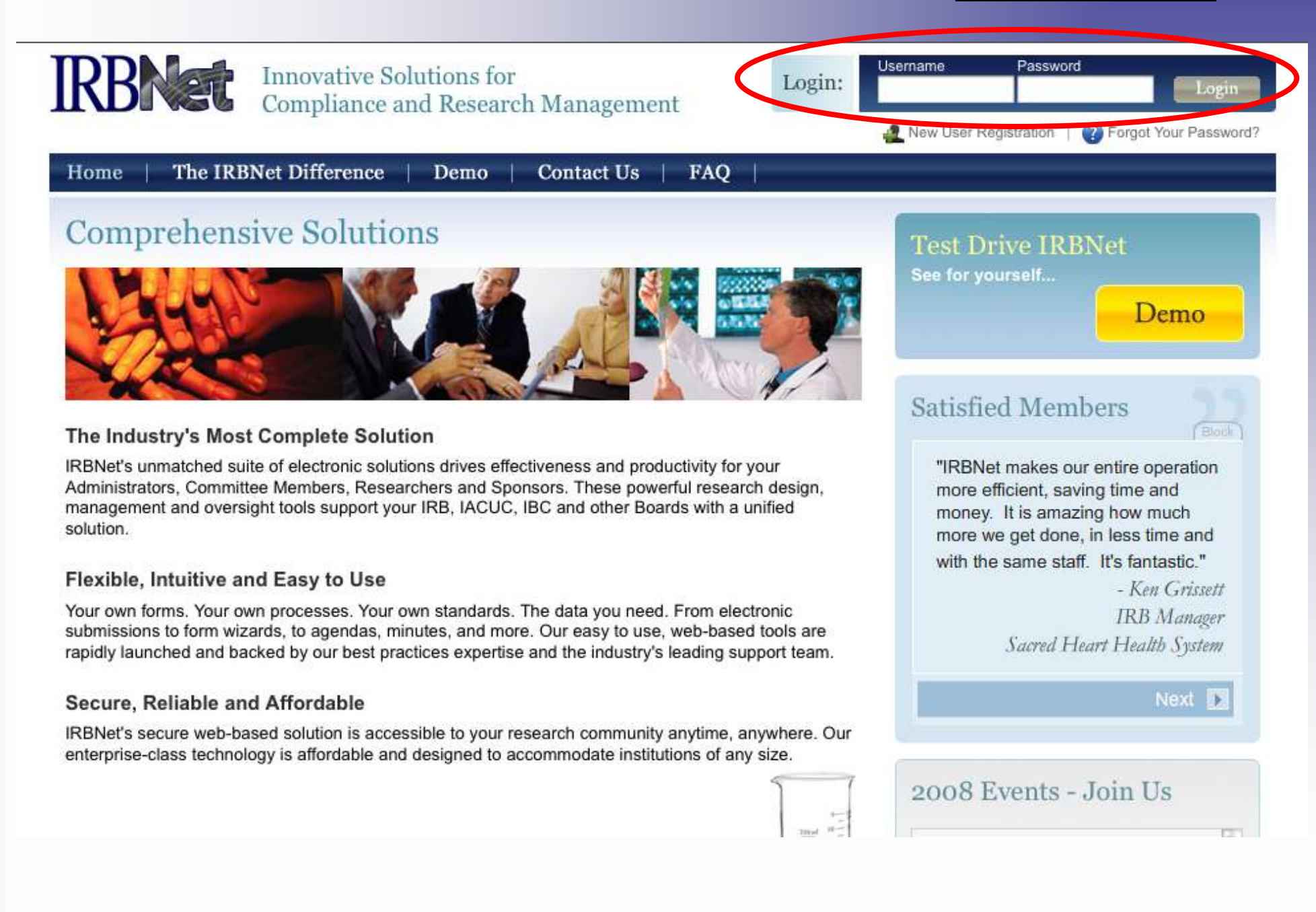

### **Access Your Study Manager**

The STUDY MANAGER provides you with quick access to all of your studies.

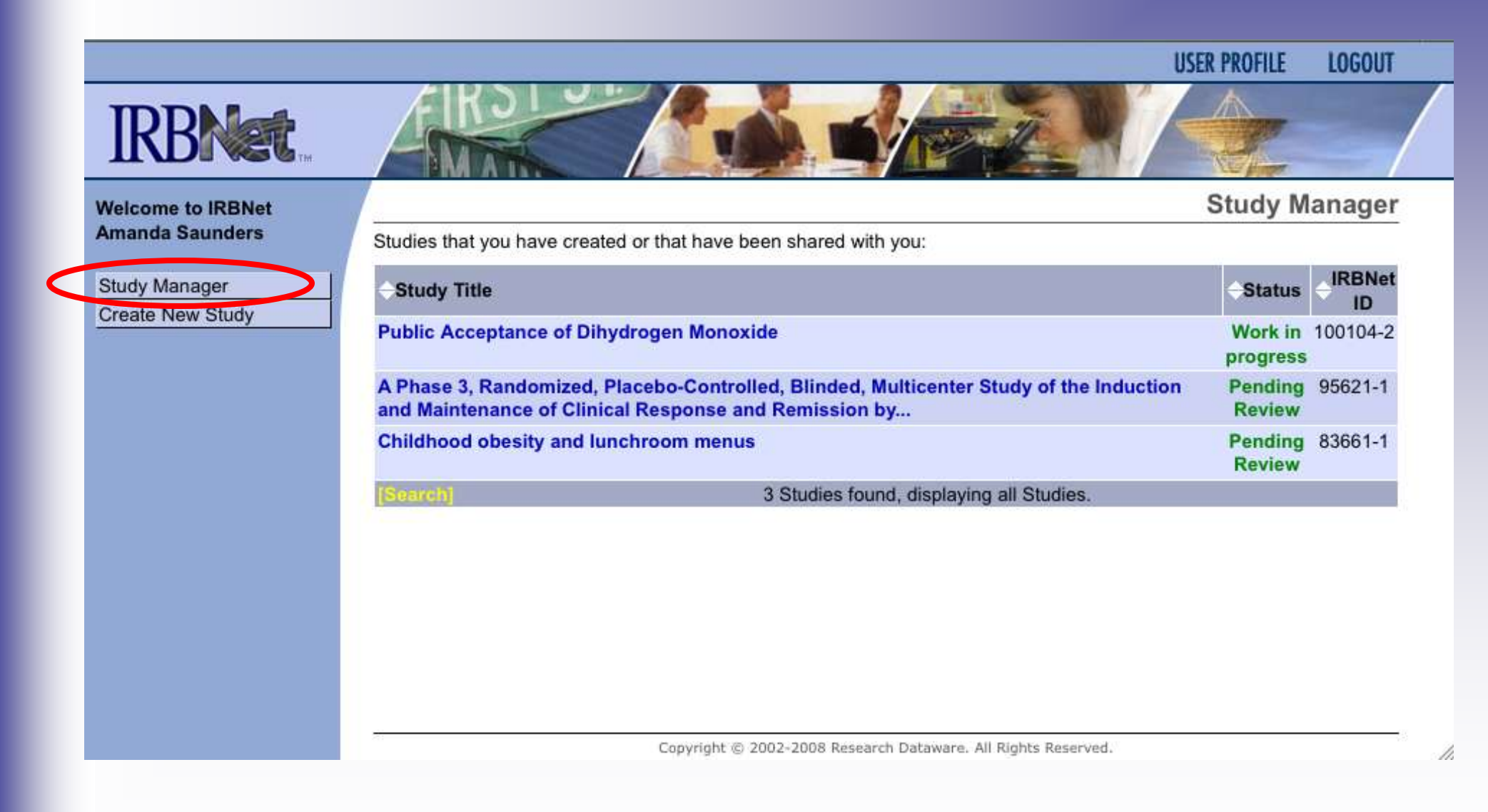

# **Build Your Electronic Study Package**

Step 1: Provide basic information about your study.

|                                   | USER PROFILE LOGOUT                                                                                                    |
|-----------------------------------|----------------------------------------------------------------------------------------------------|
| <b>IRBNet</b>                     |                                                                                                    |
| Velcome to IRBNet                 | Study Manager                                                                                                    |
| John Smith                        | Create a New Study                                                                                                    |
| Study Manager<br>Create New Study | To create a new study, first provide the basic study information below. Once your study is created you may attach study documentation and share the study with other users. |
|                                   | Research Institution: * Metropolitan University, Frederick, MD 💌                                                                                                    |
|                                   | 15464: RSV Concomitant Infection ▲                                                                                                    |
|                                   | Title: *                                                                                                    |
|                                   |                                                                                                    |
|                                   | First Name:* Simon                                                                                                    |
|                                   | Last Name:* Archuletta Degree(s): MD                                                                                                    |
|                                   | Neywords: Taminotex, Pediatric                                                                                                    |
|                                   | Sponsor. Inational Science Foundation                                                                                                    |
|                                   | You may specify an internal account number, billing identifier or reference<br>number for this study.                                                                       |
|                                   | Internal Reference Number: DEPT-890A                                                                                                    |
|                                   | Continue Cancel                                                                                                    |
|                                   | * required fields                                                                                                    |

# **Build Your Electronic Study Package**

Step 2: Attach your electronic study documents.

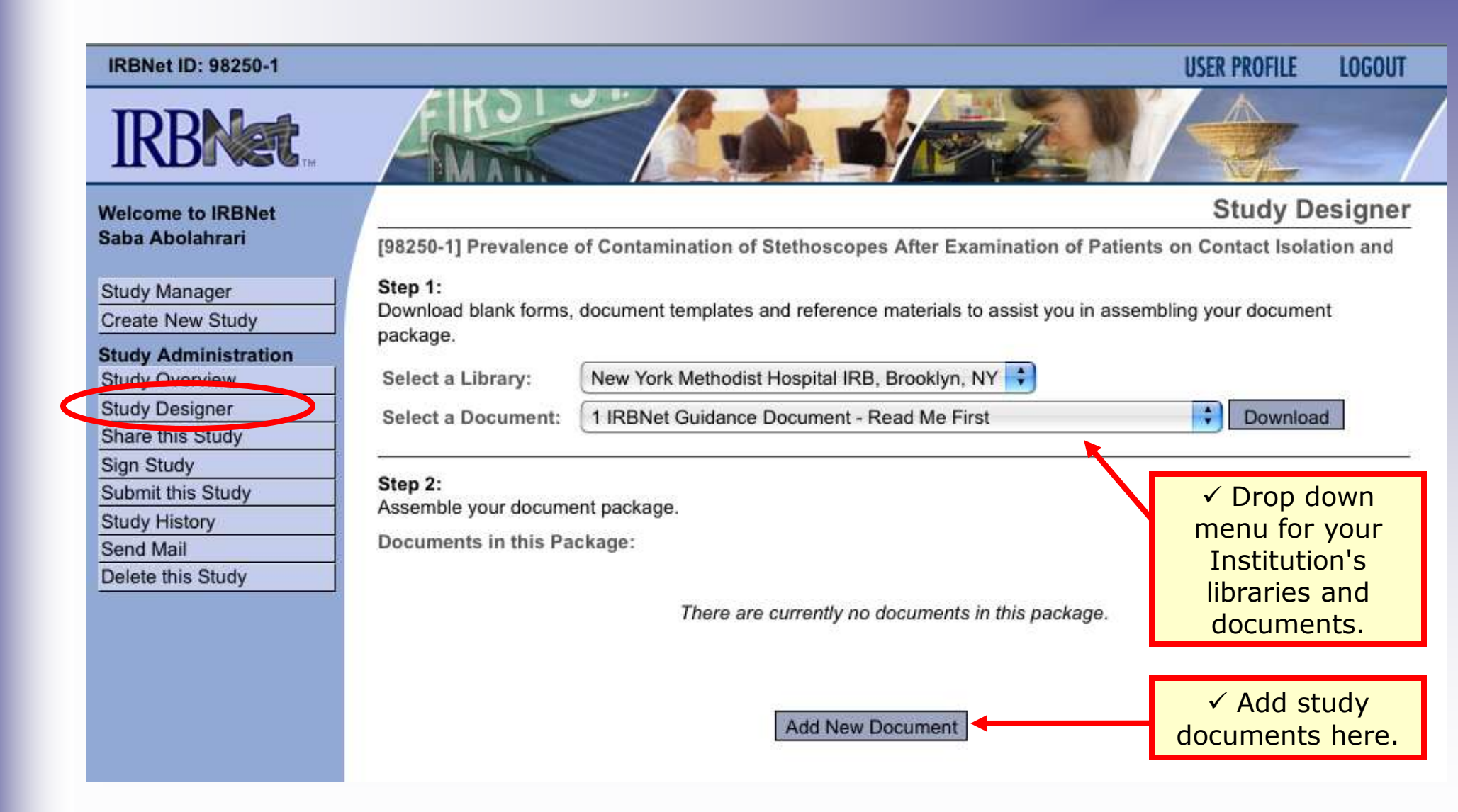

# **Attach Document**

**IRBNet** provides two mechanisms for entering documents into the system.

| Welcome to IRBNet     | Attach Document                                                                                                  |  |  |  |  |  |
|-----------------------|----------------------------------------------------------------------------------------------------|--|--|--|--|--|
| Amanda Saunders       | [100104-2] Public Acceptance of Dihydrogen Monoxide                                                              |  |  |  |  |  |
| Study Manager         | You may attach documents to this study by clicking the "Browse" button to locate a document and then by clicking |  |  |  |  |  |
| Create New Study      | "Attach". The "Document Type" and optional "Description" are informational fields to assist you in managing your |  |  |  |  |  |
| Study Administration  | attached documents.                                                                                              |  |  |  |  |  |
| Study Overview        |                                                                                                    |  |  |  |  |  |
| Study Designer        | Document * Adverse Event Report                                                                                  |  |  |  |  |  |
| Share this Study      | Type                                                                                                    |  |  |  |  |  |
| Sign Study            | Description                                                                                                    |  |  |  |  |  |
| Submit this Study     | File *                                                                                                    |  |  |  |  |  |
| Study History         |                                                                                                    |  |  |  |  |  |
| Send Mail             | Attach 2 Cancel ✓ Browse your hard drive                                                                         |  |  |  |  |  |
| Delete this Study     | * required fields                                                                                                |  |  |  |  |  |
|                       | documents required by                                                                                            |  |  |  |  |  |
| If your institution h | as a                                                                                                    |  |  |  |  |  |
| required online IRBN  | let Iso use the IRBNet Document Wizards to create documents on-line. Do                                          |  |  |  |  |  |
| cument Wizard it w    | II be any attached to your study in PDF format.                                                                  |  |  |  |  |  |
| located here.         | On Line Desument Concert Form                                                                                    |  |  |  |  |  |
|                       | Un-Line Document Consent Form                                                                                    |  |  |  |  |  |
|                       | Add Cancel                                                                                                    |  |  |  |  |  |
|                       |                                                                                                    |  |  |  |  |  |
|                       |                                                                                                    |  |  |  |  |  |

# **Build Your Electronic Study Package**

**Step 2: Attach your electronic study documents.** 

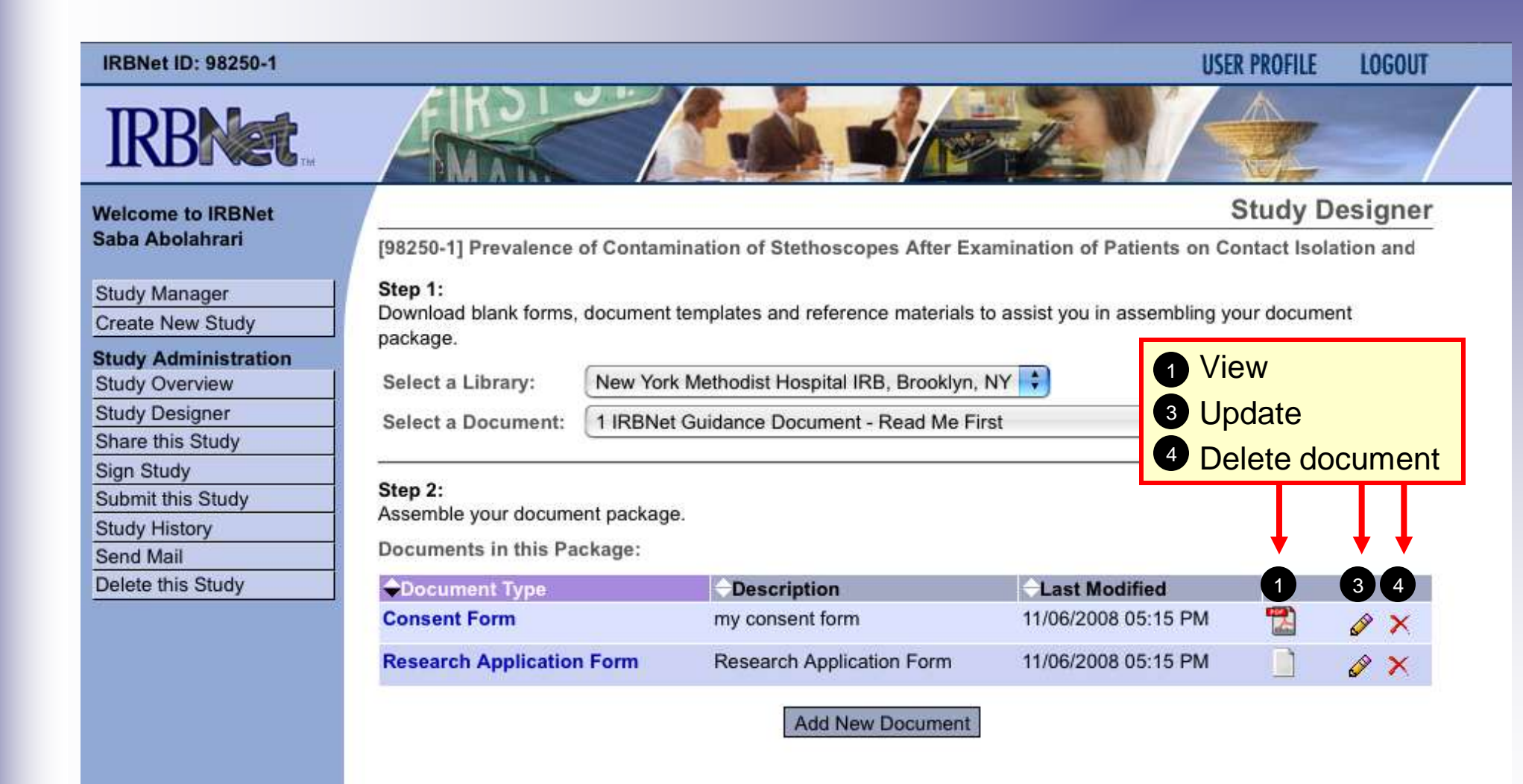

# **Share with Your Research Team**

Step 3: You may collaborate both within your Institution and across Institutions in the course of your study.

#### IRBNet ID: 83661-1

#### USER PROFILE LOGOUT

Share Study

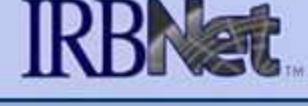

Welcome to IRBNet John Smith

Study Manager

Create New Study

Study Administration

Study Overview

Study Designer

Share this Study Sign Study

Submit this Study

Study History

Send Mail

Delete this Study

 ✓ Almost every study requires the "Share" designation. [83661-1] Childhood obesity and lunchroom menus

You may share this study with other Researchers, Committee Members, Administrators and Sponsors. You may also send a complete copy of this study to a Principal Investigator at another site if this study is a multi-site study. You may also transfer ownership of this study to another individual.

- Share: Use this option if you wish to share your study with other Researchers, Committee Members, Administrators
  or Sponsors at your own institution or any other institution. For example, you may wish to share this study with
  other members of your research team so that you may collaborate in the design and development of the study, or
  with a selected Committee Member or Administrator to solicit feedback prior to submitting your study. You may
  provide any individual with Full, Write or Read access.
- Multi-site: Use this option only if your study is a multi-site study and you wish to send a complete and independent copy of this study to a Principal Investigator at another site. The local Principal Investigator will receive their own independent copy of all study documents and may modify their copy of these documents (such as consent forms) to meet the requirements of their local Board. You will be able to monitor the progress of this study at every local site. The other local Principal Investigators will also be able to monitor the progress of this study at every local site (including your own).
- Transfer: Transfer your ownership of this study to another user. In doing so you will relinquish all access to this study and the designated user will be granted Full access.

8

# **Share with Your Research Team**

You can grant each member of your team the level of access that they require.

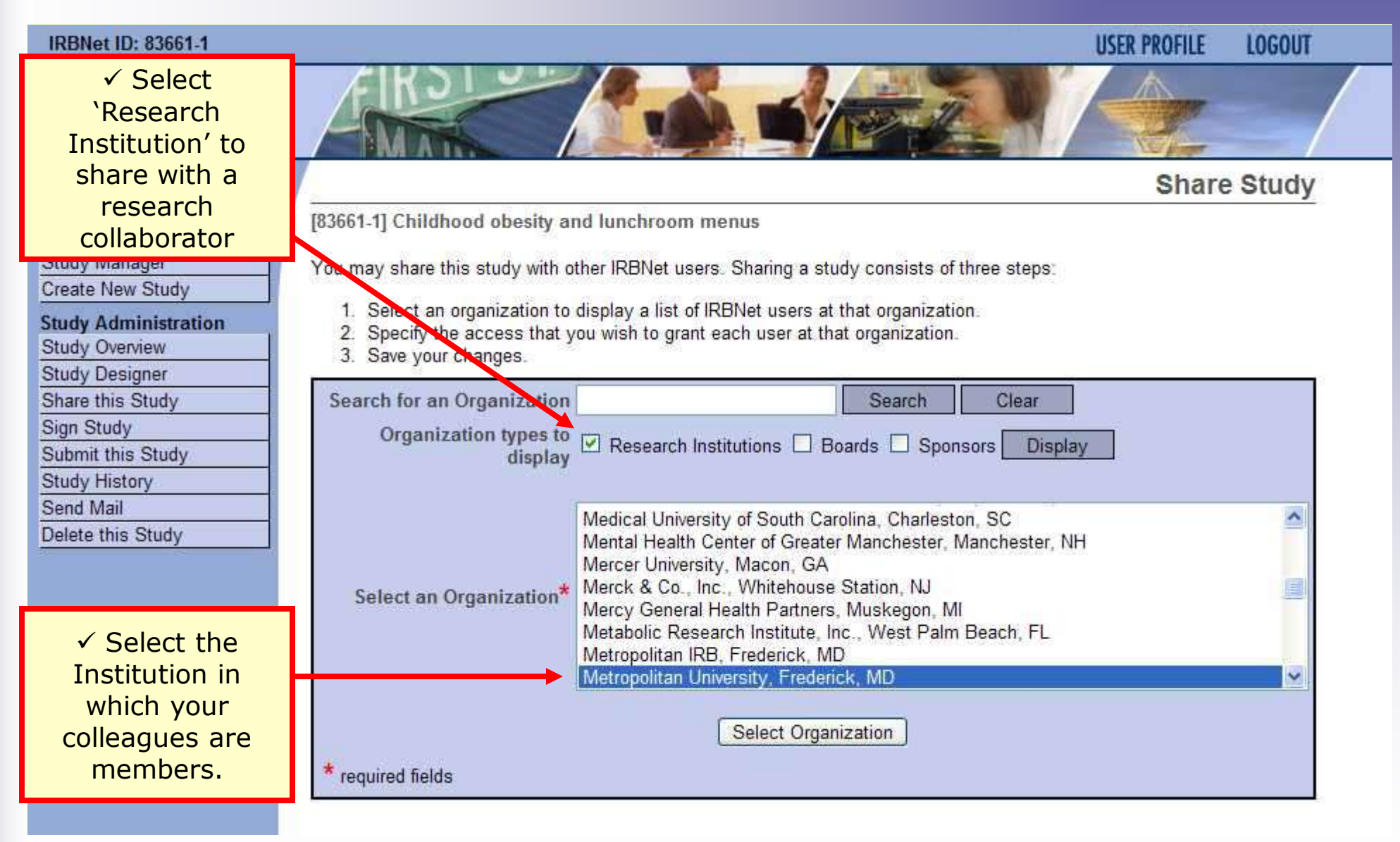

## Share with Your Research Team

You can grant each member of your team the level of access that they require.

Welcome to IRBNet John Smith Share Study

[83661-1] Childhood obesity and lunchroom menus

Specify the access that you wish to grant to each user at Metropolitan University.

Users that are granted "Full" access to this study may perform all functions without restriction. This includes editing study documents, sharing the study with other users, submitting the study for review and deleting the study.

Users that are granted "Write" access may edit study documents and collaborate with other users, but may not perform any other administrative functions.

Users that are granted "Read" access may collaborate with other users but may not edit study documents or perform any other administrative functions.

| IRBNet User      | Permissi | on Access                 |               |             |  |
|------------------|----------|---------------------------|---------------|-------------|--|
| Snandry, Francis | O Full   | O Write                   | Read          | O No Access |  |
| Garg, Kapil      | O Full   | O Write                   | Read          | O No Access |  |
| Johnson, Randy   | O Full   | <ul> <li>Write</li> </ul> | O Read        | O No Access |  |
| Katen, John      | O Full   | O Write                   | O Read        | No Access   |  |
| Olmsted, Andy    | O Full   | <ul> <li>Write</li> </ul> | O Read        | O No Access |  |
| Palazzo, Enrico  | O Full   | O Write                   | Read          | O No Access |  |
| Randall, Alice   | 💿 Full   | O Write                   | O Read        | O No Access |  |
| Saunders, Amanda | O Full   | O Write                   | Read          | O No Access |  |
| Vilson, Barnaby  | 🔘 Full   | O Write                   | O Read        | No Access   |  |
|                  | 9 Us     | ers found, d              | isplaying all | Usero.      |  |

Each user will be automatically notified that they have been granted access to this study. You may also specify additional comments to be included in this notification:

Cancel

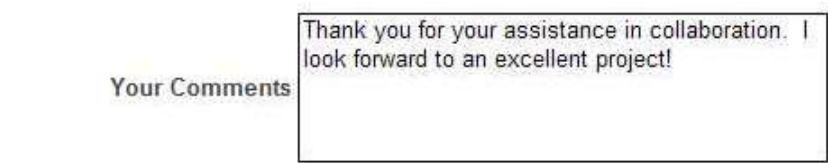

Save

Study Manager Create New Study Study Administration Study Overview Study Designer Share this Study Sign Study Submit this Study Study History Send Mail

Delete this Study

 ✓ Grant the appropriate level of access required for each collaborator.

# 10

## **Communicate with Your Team**

Use the Send Mail feature to quickly communicate with your team.

#### IRBNet ID: 83661-1

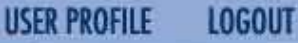

Send Mail

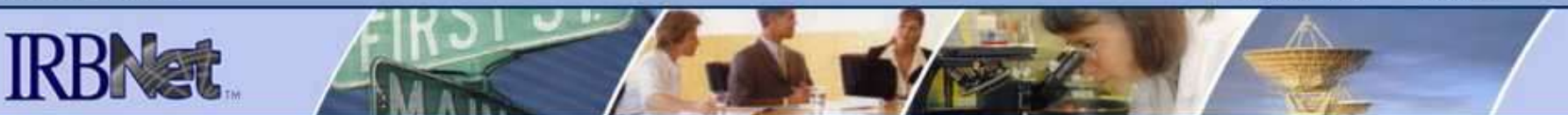

#### Welcome to IRBNet John Smith

| Study Manager    |  |
|------------------|--|
| Create New Study |  |

| Study Administration |
|----------------------|
| Study Overview       |
| Study Designer       |
| Share this Study     |
| Sign Study           |
| Submit this Study    |
| Study History        |
| Send Mail            |
| Delete this Study    |

[83661-1] Childhood obesity and lunchroom menus

Please select the users that will receive your message.

| User            | Organization                                                                                                    | Send Mail |
|-----------------|----------------------------------------------------------------------------------------------------|-----------|
| Francis Chandry | Metropolitan University                                                                                            | <b>~</b>  |
| Kapil Garg      | Metropolitan University                                                                                            | ¥         |
| Randy Johnson   | Metropolitan University                                                                                            | ¥         |
| Andy Olmsted    | Metropolitan University                                                                                            | ¥         |
| Enrico Palazzo  | Metropolitan University                                                                                            | ¥         |
| Alice Randall   | Metropolitan University                                                                                            | <b>V</b>  |
| Amanda Saunders | Metropolitan University                                                                                            | ¥         |
| John Smith      | Metropolitan University                                                                                            | <b>V</b>  |
| Subject •       | Please login to IRBNet to review study 83661-1:<br>Childhood obesity and lunchroom menus<br>Regards,<br>John Smith |           |
|                 | Send Preview Cancel                                                                                                |           |

# **Sign Your Study**

**Step 4: Electronic signatures become a permanent** part of your electronic study record.

| Welcome to IRBNet<br>John Smith        | Sign Study                                                                                                    |
|----------------------------------------|----------------------------------------------------------------------------------------------------|
| Study Manager<br>Create New Study      | [83661-1] Childhood obesity and lunchroom menus I John Smith, the section assert that I have read this study's documents in their entirety and agree that they are ready for submission Sign |
| Study Administration<br>Study Overview | OR If you must sign on behalf of someone who is not able to electronically sign for him/herself, enter designee signer mode.                                                                 |
| Share this Study                       | This study has been signed by:                                                                                                    |
| Sign Study                             | ◆Date                                                                                                    |
| Submit this Study                      | 02/01/2008 20:58:13 Signed by John Smith as Research Coordinator                                                                                                    |
| Study History                          | One Signature found.                                                                                                    |
| Send Mall<br>Delete this Study         |                                                                                                    |
| Delete tills Otduy                     |                                                                                                    |
|                                        |                                                                                                    |
| <ul> <li>Anyone wit</li> </ul>         | h                                                                                                    |
| shared access                          | to                                                                                                    |
| the study ma                           | У                                                                                                    |
|                                        |                                                                                                    |

# **Submit Your Study for Review**

Step 5: You may submit your study to one or more boards for review.

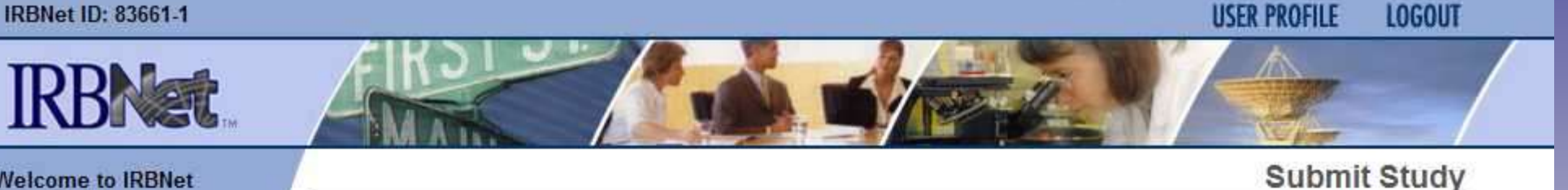

Welcome to IRBNet John Smith

| Study Manager        | IR                                                                                                    |
|----------------------|----------------------------------------------------------------------------------------------------|
| Create New Study     | eit                                                                                                    |
| Study Administration | to                                                                                                    |
| Study Overview       | wn                                                                                                    |
| Study Designer       | ele                                                                                                    |
| Share this Study     | Pl                                                                                                    |
| Sign Study           | 22                                                                                                    |
| Submit this Study    | S                                                                                                    |
| Study History        |                                                                                                    |
| Send Mail            |                                                                                                    |
| Delete this Study    |                                                                                                    |
|                      |                                                                                                    |
|                      |                                                                                                    |
|                      |                                                                                                    |
| ✓ The default IR     | B                                                                                                    |
|                      |                                                                                                    |
|                      | Study Manager<br>Create New Study<br>Study Administration<br>Study Overview<br>Study Designer<br>Share this Study<br>Sign Study<br>Submit this Study<br>Study History<br>Send Mail<br>Delete this Study |

IRBNet supports multiple models of review. Using the IRBNet "Submit" feature, you may electronically submit your study to either a single Board, or to multiple Boards. Each Board you submit to will be notified of your submission and given access to view your electronic study documents. Each Board will also be permitted to electronically record their review decision, which will be stored as a permanent part of your study record. You will be automatically notified when the review decision is electronically recorded.

Please select a Board:

[83661-1] Childhood obesity and lunchroom menus

| n Study<br>mit this Study     | Search for an Organization | Search Clear                                                                                                    |          |
|-------------------------------|----------------------------|----------------------------------------------------------------------------------------------------|----------|
| dy History                    |                            | Metropolitan IRB, Frederick, MD                                                                                                    | <u>^</u> |
| d Mail<br>ete this Study      | Select a Board *           | Metsch & Metsch, P.A., Miami, FL<br>Miami Children's Hospital IRB, Miami, FL<br>Michigan Technological University, Houghton, MI                                                  |          |
| ✓ The default IRB             | Select a Doard             | Middle Tennessee State University, Murfreesboro, TN<br>Middlesex Hospital IRB, Middletown, CT<br>Mission Hospitals, Asheville, NC<br>Mobile Infirmary Medical Center, Mobile, Al |          |
| highlighted is your home IRB. | * required fields          | Continue Cancel                                                                                                    |          |
|                               | 01                         |                                                                                                    |          |

# Submit to your Board: The system enables

you to send a message to the coordinator, and elect what submission type it is. IRBNet knows the coordinator of your committee.

| IRBNet ID: 83661-1                                                                                                    |                                                                                                    | USER PROFILE LOGOUT                                                                        |
|----------------------------------------------------------------------------------------------------|----------------------------------------------------------------------------------------------------|--------------------------------------------------------------------------------------------|
| IRBNet                                                                                                    | ARE AND A                                                                                                    |                                                                                            |
| Welcome to IRBNet                                                                                                    |                                                                                                    | Submit Study                                                                               |
| John Smith                                                                                                    | [83661-1] Childhood obesity and lunchroom menus                                                                                                    |                                                                                            |
| Study ManagerCreate New StudyStudy AdministrationStudy OverviewStudy DesignerShare this StudySign StudySubmit this StudyStudy HistorySend MailDelete this Study | The following IRBNet users at Summa Health System IRB will be automatically no<br>Boyer, Jere<br>Kinna, Nicole<br>Submission Type: * New Study<br>You may also specify additional comments to be included in this notification.<br>Thank you!<br>Your Comments: | otified of your submission:<br>✓ Send a kind<br>word to your<br>committee<br>coordinators! |
|                                                                                                    | Submit Cancel                                                                                                    |                                                                                            |

# **Receive Your Review Decision**

**Review decisions are available in real time from your Study Overview.** 

| Welcome to IRBNet    |                             |                                                       | Study Overview                |
|----------------------|-----------------------------|-------------------------------------------------------|-------------------------------|
| Amanda Saunders      | [100104-1] A Phase 3, Rai   | ndomized, Placebo-Controlled, Blinded, Multicenter St | udy                           |
| Study Manager        | You have Full access for    | this study (E0))                                      |                               |
| Create New Study     | Resear                      | ch Institution Metropolitan University, Frederick, MD |                               |
| Study Administration |                             | Study Title A Phase 3, Randomized, Placebo-Controlle  | d, Blinded, Multicenter Study |
| Study Overview       | Principa                    | I Investigator Travis, Randy, MD/PhD                  |                               |
| Study Designer       |                             | Study Status Approved                                 |                               |
| Share this Study     |                             | Lock Status Locked by your Board and not editable     |                               |
| Sign Study           |                             | Keywords music                                        |                               |
| Submit this Study    |                             | Sponsor NIH                                           |                               |
| Study History        | Internal Refer              | ence Number dent-08-1101                              |                               |
| Send Mail            |                             |                                                       |                               |
| Delete this Study    | The documents for this stu  | dy can be accessed from the Study Designer.           |                               |
| ✓ Click "Review      | Submitted to:               |                                                       |                               |
| Details"             | Metropolitan IRB 11/06/200  | 8 Approved 11/06/2008. Review details.                |                               |
|                      | Shared with the following I | RBNet users                                           |                               |
|                      | IRBNet User                 | Organization                                          | Access Type                   |
|                      | Lawrence Bird               | Metropolitan University, Frederick, MD                | Read                          |
|                      | Amanda Saunders             | Metropolitan University, Frederick, MD                | Full                          |
|                      | John Smith                  | Metropolitan University, Frederick, MD                | Write                         |

# **Receive Your Review Decision**

**Details include Agenda Date, Review Type, Status, Effective and Expiration Dates, and Board Documents.** 

|            | Welcome to IRBNet          |                             |            |                     |                  |                | Review D     | )etails |
|------------|----------------------------|-----------------------------|------------|---------------------|------------------|----------------|--------------|---------|
|            | Amanda Saunders            | [100104-1] A Phase 3, Rando | mized, Pla | cebo-Controlled, I  | Blinded, Multice | nter Study     |              |         |
|            | Study Manager              | Metropolitan IRB, Frede     | rick, MD   |                     |                  |                |              |         |
|            | ✓ Submission               | Submission Details          |            |                     |                  |                |              |         |
| D          | etails are here.           | Sut                         | bmitted To | Metropolitan IRB, F | Frederick, MD    |                |              |         |
| 0          |                            | Sut                         | bmitted by | Amanda Saunders     |                  |                |              |         |
|            | Share this Study           | Submis                      | ssion Date | 11/06/2008          |                  |                |              |         |
|            | Sign Study                 | Submission Type New Study   |            |                     |                  |                |              |         |
|            | Submit this Study          | Local Board Reference       | e Number   | 08-20012            |                  |                |              |         |
|            | Study History<br>Send Mail | Review Details:             |            |                     |                  |                |              |         |
| √ D        | oviow Dotails are          | Agenda                      | R          | eview Type          | Status           | Effective Date | Expiration   | Date    |
|            | here.                      | 11/06/2008 03:30 PM         | Full Co    | mmittee Review      | Approved         | 11/06/2008     | 11/06/20     | 009     |
|            |                            | Board Documents:            |            |                     |                  |                |              |         |
| <b>√</b> 5 | Board documents            | Document Type               |            | Description         |                  | La<br>Mod      | ist<br>ified | View    |
| ΥĽ         | are here.                  | Application Approved Letter | r          | Application Appro   | oved Letter      | 11/06/2008     | 3 05:34 PM   |         |

Where to Get Help...

Your IRB Office can offer you assistance and training on IRBNet as well as advice on how to comply with important policies and standards as you use IRBNet.